# Fase 4 - Activitat 11.3: Descarrega automàtica dins de la màquina de producció de noves versions d'una aplicació pujades a Github des de la màquina de desenvolupament utilitzant Jenkins, ngrok i Webhooks de Github.

## 0- Identificació del grup i activitat:

Curs: ASIX2 Projecte: PJ9 DevOps i Cloud Computing Fase: 4 Activitat: 11.3 Grup/Individual: Individual Membres:

# <u>1.- Objectiu de l'activitat</u>

L'objectiu d'aquest activitat és la creació d'un projecte de **Jenkins** per descarregar automàticament dins de la màquina **produccio** cada nova versió del codi de projecte **pizzes** que es puja al seu dipòsit de **Github** des de la màquina **desenvolupament**. Per aconseguir aquest objectiu hem de:

- Configurar el projecte pizzes de Github per treballar amb Webhooks.
- Crear i configurar un projecte de **Jenkis** que treballi amb el dipòsit de **pizzes** de **Github** i amb les seves **Webhooks**.
- Caldrà **ngrok** perquè **Github** i **Jenkins** es puguin comunicar.
- Caldren les **Webhooks** del dipòsit **pizzes** de **Github** per començar automàticament el procés d'enviament de la nova versió del codi a la màquina de **producció** via **Jenkins**.

## 2.- Abans de començar

a) Posa en marxa les màquines virtuals desenvolupament i produccio.

b) Dins de la màquina produccio entra a la carpeta ngrok i executa:

#### ngrok http 8080

per aconseguir fer pública l'aplicació **Jenkins** de la teva màquina virtual.

c) Comprova que la màquina és accessible de manera pública.

# <u>3- Generació d'un token API Secret de Jenkins per ser utilitzat pels Webhooks de Github</u>

a) Selecciona dins del Dashboard de Jenkins l'opció Configuració de Jenkins → Users (secció Security). A continuació selecciona el teu usuari d'accés a Jenkins.

**b)** A continuació selecciona l'opció **Security**.

c) Selcciona API Token  $\rightarrow$  Add new token  $\rightarrow$  Generate i genera un nou Token de Jenkins.

- d) Copia el valor generat per poder utilitzar-lo amb Webhooks de Github al següent apartat.
- e) Torna al Dashboard.

## 4.- Configuració del projecte de Jenkins per treballar amb Webhooks de Github

a) Accedeix al projecte pizzes de Jenkins. Selecciona l'opció Configura.

#### b) A la secció Build Triggers selecciona: GitHub hook trigger for GITScm polling

c) Selecciona Desa per desar la nova configuració.

Ara **Jenkins** ha estat configurat perquè cap cop que es pugin des de la màquina **desenvolupament** noves versions de l'aplicatiu **pizzes** al dipòsit **pizzes** del teu compte d'usuari de **Githhub**, automàticament es dispararà la tasca per descarregar-les dins de la màquina **produccio**.

#### 5.- Configuració de Webhooks de Github

a) Accedeix al teu dipòsit pizzes de Github. A continuació accedeix a Settings  $\rightarrow$  Webhooks i fes clic a Add Webhook.

b) A la secció Payload escriu l'adreça URL pública que has obtingut amb ngrok afegint /github-webhook/ a la URL. Per exemple si ngrok et dóna https://47ff-79-153-220-213.ngrok-free.app, s'haurà d'escriure https://47ff-79-153-220-213.ngrok-free.app/github-webhook/

c) A la secció *Content type* selecciona: applications/json.

d) Afegeix el Token creat a l'apartat 3 dins de la secció Secret.

e) A la secció SSL Verification selecciona: Enable SSL verification.

f) A la secció Which events would you like to trigger this webhook? selecciona: Just de push event.

g) Habilita l'opció Active.

h) Fes clic a Add Webhook.

Ara **Githhub** ha estat configurat per avisar automàticament a **Jenkins** que s'ha pujat una nova versió del codi al dipòsit **pizzes**.

#### 6.- Prova de funcionament abans de lliurar l'activitat

a) Entra a la carpeta pizzes dins de la màquina desenvolupament. Modifica pizza.html. Canvia la línia 17 i canvia dacomo per xxyyzz (a on xx són les dues primeres lletres del teu nom, yy les dues primeres lletres del teu primer cognom i zz les dues primeres lletres del teu segon cognom).

**b)** Actualitza el dipòsit local i sincronitza-ho amb el remot. Torna a la carpeta **pizzes** (que és a on tens el dipòsit Git local) i executa:

git add \*

git commit -m "Commit 2 de l'aplicatiu pizzes"

git push -u origin main

i comprova que s'ha pujat la nova versió de pizzes a Github.

#### ASIX - PJ9: Projecte d'administració de sistemtes informàtics en xarxa PJ9: DevOps i Cloud Computing

c) Fes les següents comprovacions per assegurar-te que la nova versió s'ha descarregat automàticament a la màquina producció:

- Accedeix a la web d'administració del teu compte de Github i a continuació accedeix a Settings → Webhooks. Refresca la pàgina. Comprova que el Webhook que havies creat a l'apartat 5 té un tick verd ✓ i el missatge Last delivery was successful.
- Accedeix a la web d'administració de l'eina Jenkins instal·lada a la màquina produccio i selecciona pizzes. Refresca la pàgina. Comprova que s'ha creat un nou Build que abans no existia i que tu NO has posat en marxa manualment.
- Entra dins del **Build** que s'ha creat automàticament i comprova a la dreta que surt un missatge informant que el **Build** va ser efectivament va ser iniciat per un **push** del teu usuari de **Github**.
- Dins de la tasca **pizzes** de **Jenkins**, a la secció **Espai de treball Build**, comprova que el fitxer **pizzes.html** té el mateix codi que el fitxer **pizzes.html** dins de la màquina **desenvoluapment**.
- Comprova que l'hora donada per **Jenkins** de descarrega a la màquina **produccio** coincideix amb l'hora donada per **Github** de pujada del codi.

# Lliurament de l'activitat

**NOTA:** Les següents tasques s'han de fer al meu davant de manera que jo pugui veure personalment la comprovació de funcionament i poder validar el llurament de l'activitat.

a) Entra a la carpeta pizzes dins de la màquina desenvolupament. Modifica pizza.php. Afegeix el paràgraf Autor amb el teu nom complet.

b) Actualitza el dipòsit local i sincronitza-ho amb el remot. Executa:

git add \* git commit -m "Commit 3 de l'aplicatiu pizzes" git push -u origin main

d) Comprova que s'ha descarregat la nova versión del projecte dins del directori /home/vagrant/projectes.

e) Data límit per obtenir el 100% de la nota: dimarts 5-2-25 a les 19.10.